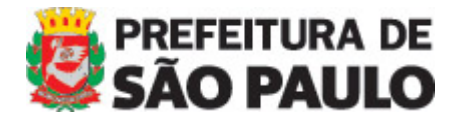

# **Portal da Prefeitura de São Paulo** SECOM

MANUAL DO WARAM v. 1.5 Álbum de Fotos MANUAL DO WARAM v.1.5.2010.04.20 – Álbum de Fotos

## COMO CRIAR UM ALBUM DE FOTOS

Medida das fotos:

- Foto maior horizontal: 295 x 200px
- Foto maior vertical: 200 x 295px
- Foto menor SEMPRE HORIZONTAL: 79 x 53px

Limite de fotos: 10 por álbum

#### PASSO 1 - Criando página

Crie uma nova PAGINA.

TITULO: nome do álbum que será exibido na listagem dos álbuns. TÓPICOS RELACIONADOS: não preencher CHAMADA: descrição do álbum. Caso não tenha tecle um espaço em branco pois é um campo obrigatório. TEXTO: não preencher

### PASSO 2 - Inserindo página

Selecione a área ALBUM DE FOTOS.

#### PASSO 3 - Salvando e postando

Certifique-se que o status da página está selecionado PUBLICADO e clique em GRAVAR.

#### PASSO 4 - Anexar imagens

#### ATENÇÃO:

- 1) As imagens devem estar formatadas nas medidas acima mencionadas.
- 2) A <u>primeira foto</u> inserida no album é a que será exibida na listagem dos albuns.

É aqui que deve ser inserido as imagens do album. Caso a imagen não esteja nas medidas, o Waram automaticamente exibirá uma mensagem recusando o upload.

IMAGEM: selecione o arquivo da foto MAIOR MINIATURA: selecione o arquivo da foto MENOR TITULO: titulo da foto DESCRICAO: legenda da foto. Caso tenha credito, coloque na ultima linha da seguinte forma: Fotos: nome\_do\_fotografo

Após inserir a 10<sup>a</sup> foto, o Waram bloqueará o upload.

Dúvidas, entrar em contato com atualizar@prefeitura.sp.gov.br

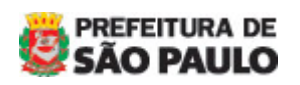